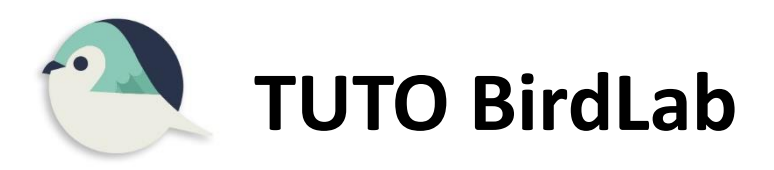

<u>Avant de jouer</u>, au musée ou depuis chez vous : **Téléchargez l'appli BIRDLAB** et **créez un compte** Faites un **quiz** (obligatoire pour pouvoir jouer ensuite) Réussissez (au moins) le premier niveau **novice Puis suivez les étapes ci-dessous :** 

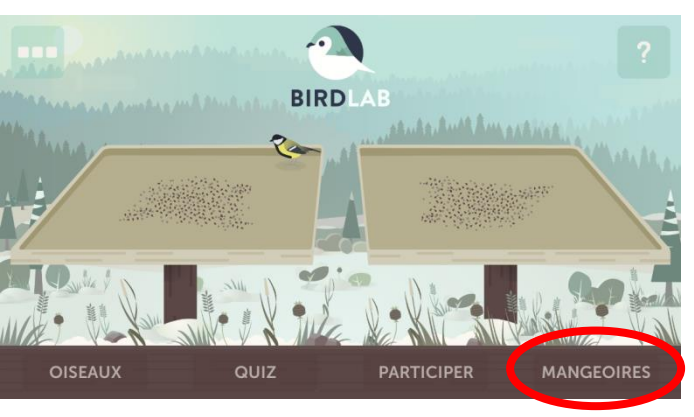

1) Cliquer sur MANGEOIRES en bas à droite

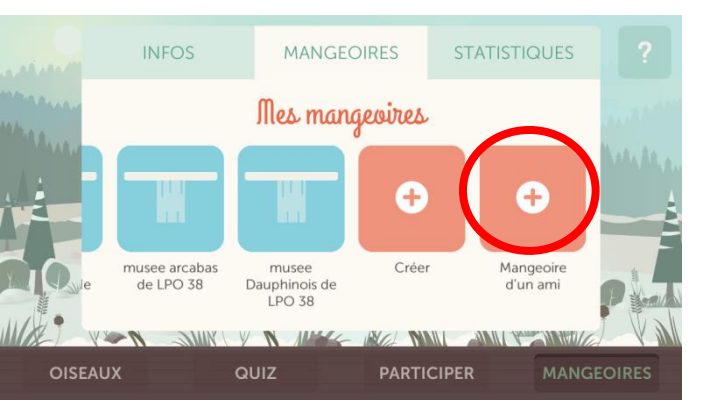

3) Cliquer sur MANGEOIRE D'UN AMI puis sur « done »

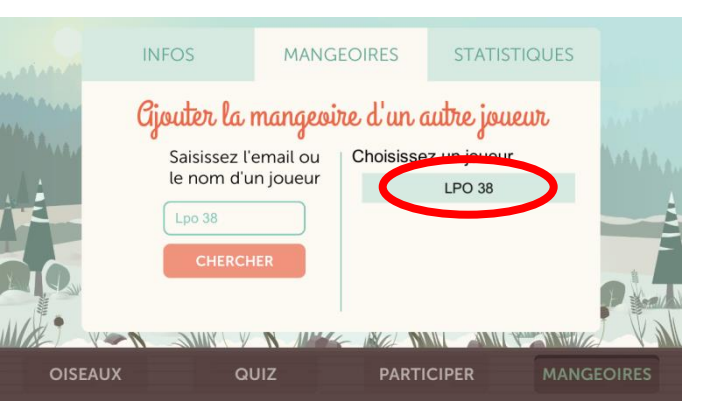

5) Cliquez sur le nom du joueur : LPO 38

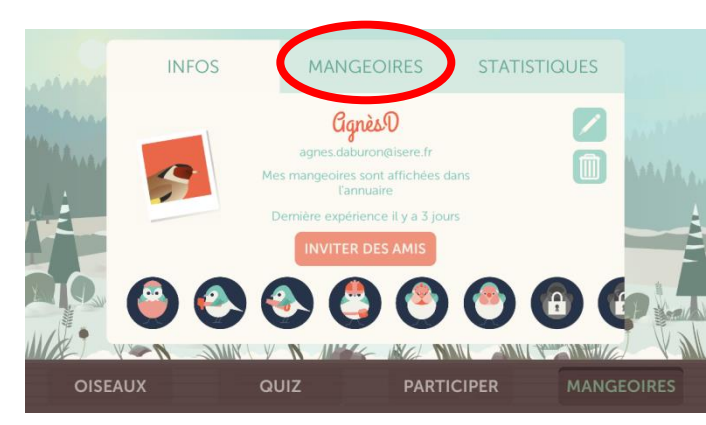

2) Cliquer sur MANGEOIRES en haut

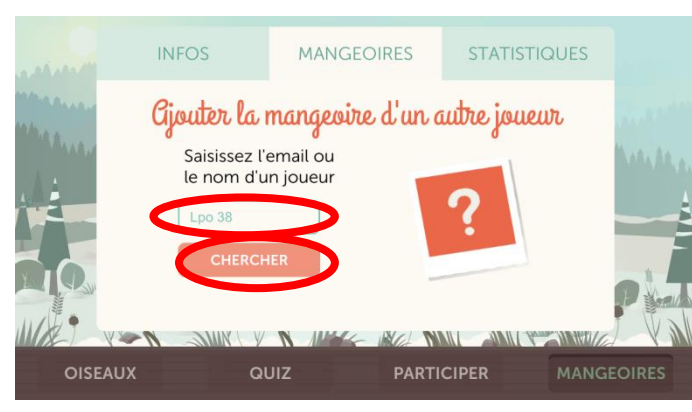

4) Saisissez le nom : LPO 38 (avec ou sans majuscule, mais <u>avec un espace</u> entre les deux) puis « done », puis cliquez sur CHERCHER

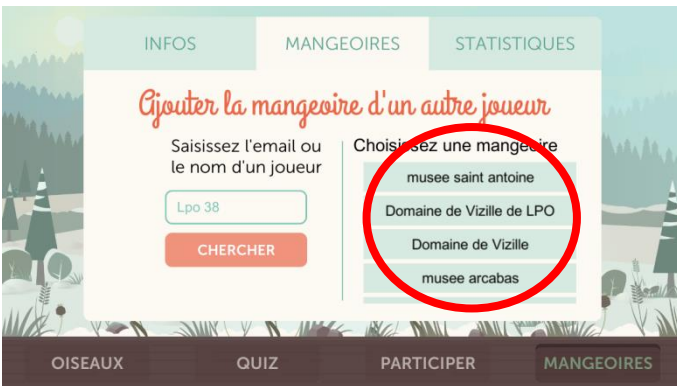

6) Cliquez sur le **nom du musée** où vous vous trouvez

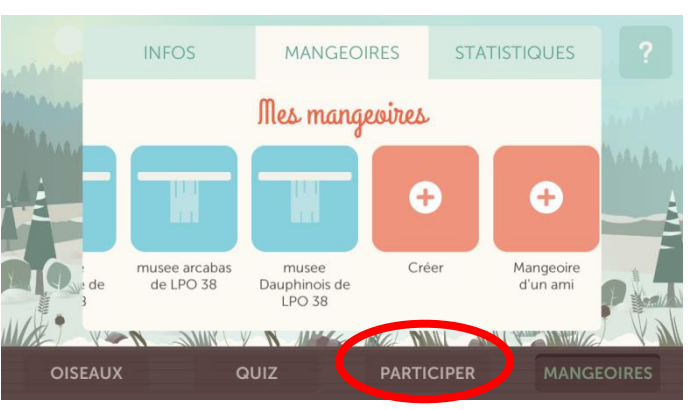

7) La mangeoire sélectionnée apparaît sous forme d'icône bleue. Vous pouvez recommencer les étapes précédentes pour ajouter d'autres mangeoires. Cliquez sur **PARTICIPER** 

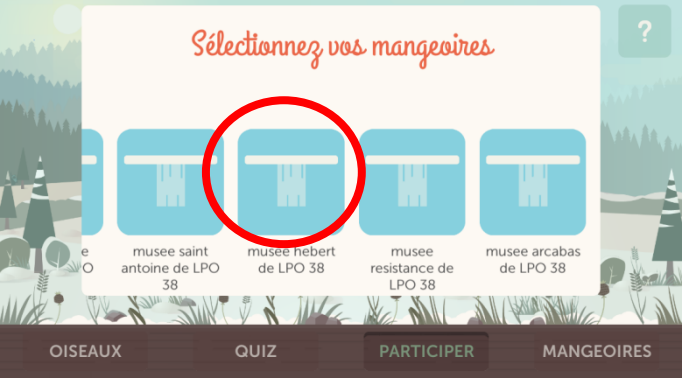

9) Sélectionnez la mangeoire sur laquelle vous allez jouer

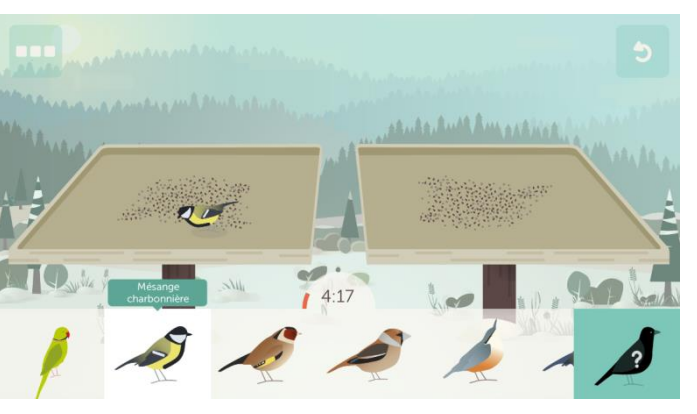

11) Jouez !

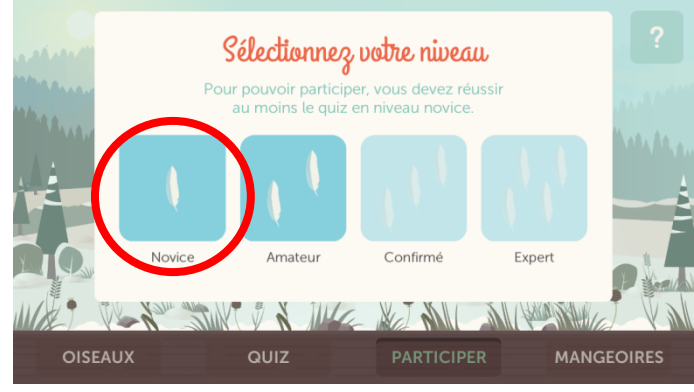

8) Précisez votre niveau (au moins novice)

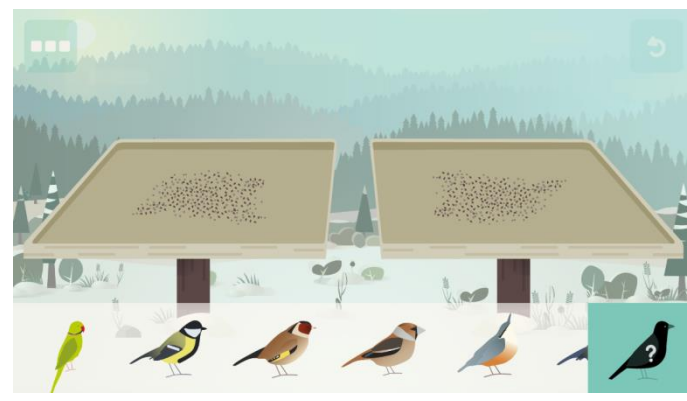

10) La partie démarre : le décompte des 5 mn de jeu s'affiche dès que vous aurez posé le premier oiseau sur une mangeoire

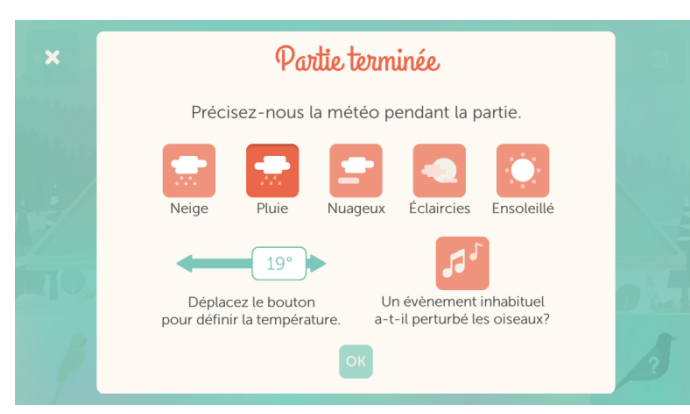

12) Une fois la partie terminée, précisez la météo et la température.

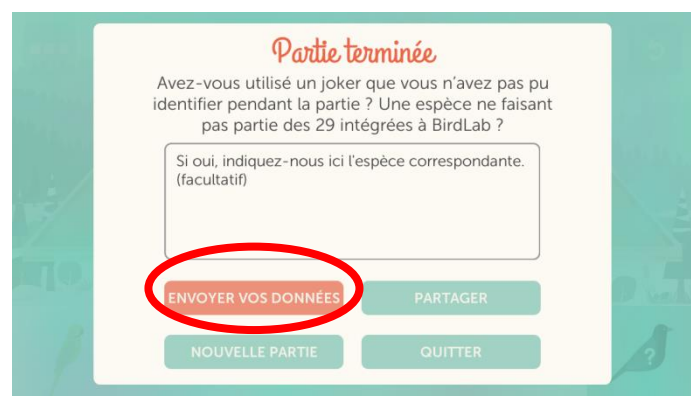

13) Si vous avez des remarques, c'est ici ! Ensuite, n'oubliez pas d'envoyer vos données !